## ШАГ 1:

## Заходим в свой личный кабинет на портале mos.ru. Выбираем вкладку «Услуги» - «Каталог

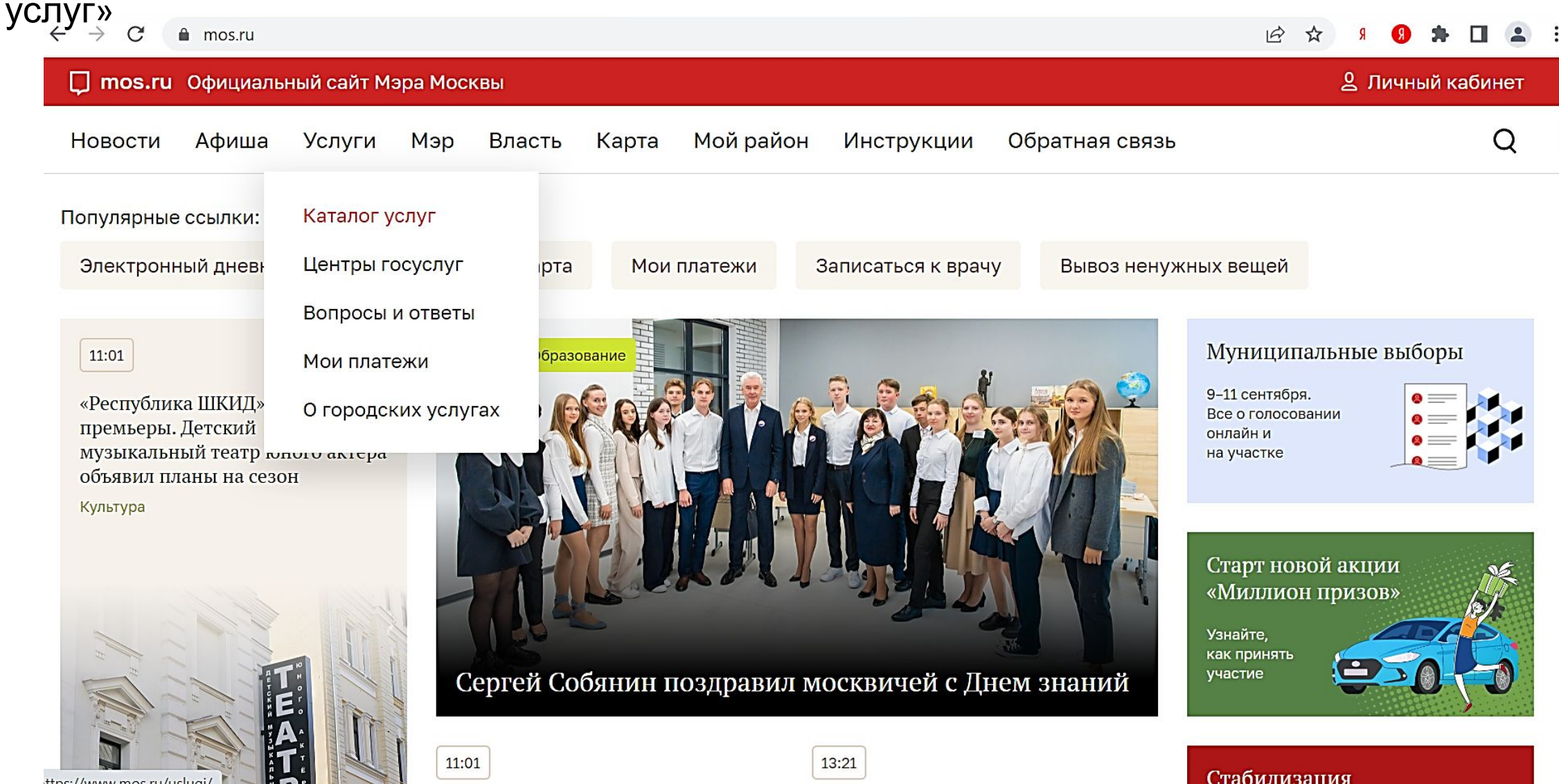

### ШАГ 2:

В каталоге услуг выбираем услугу «Образование» – «Допобразование» – «Запись в кружки, спортивные секции, дома творчества». Нажимаем

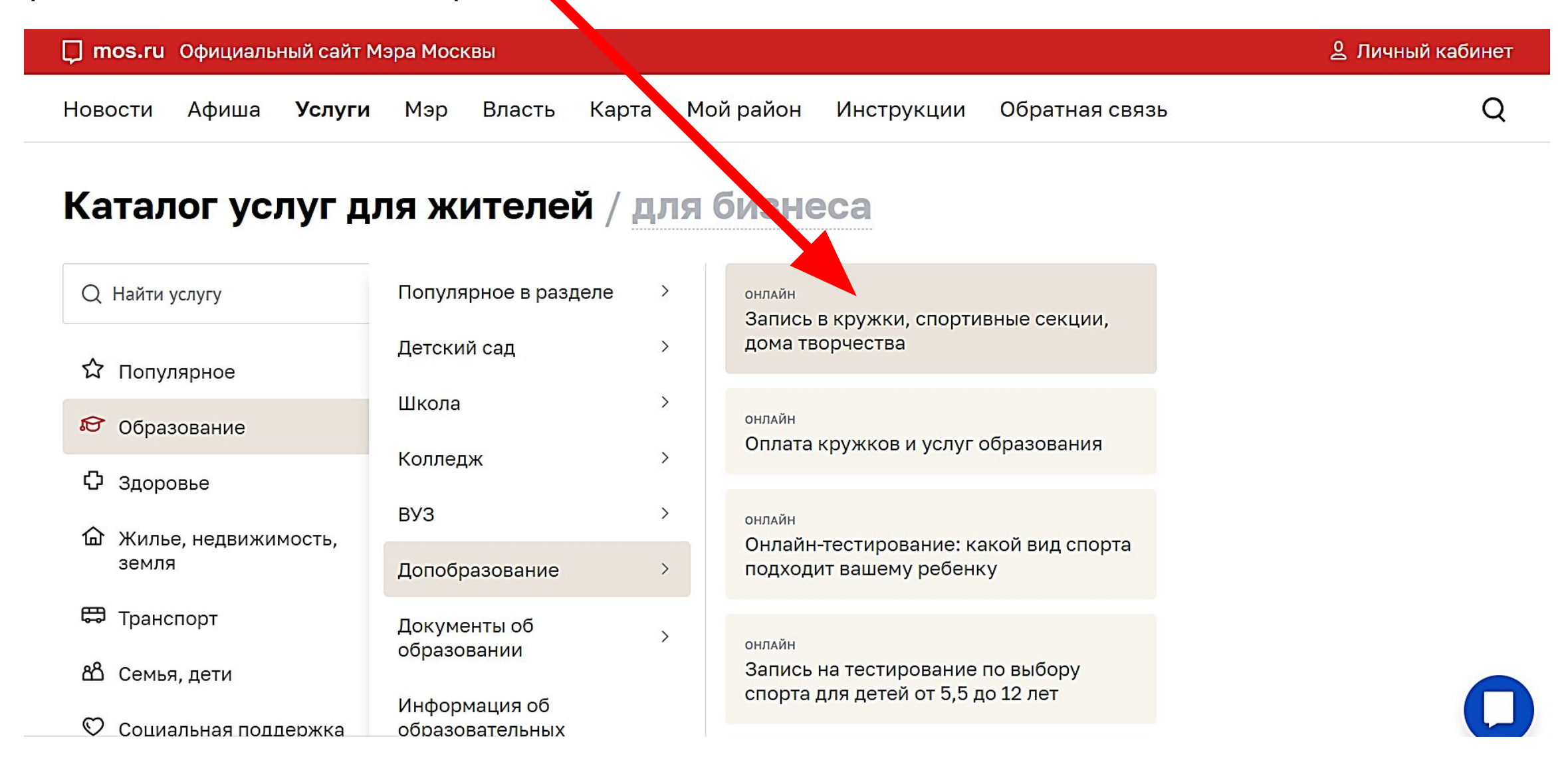

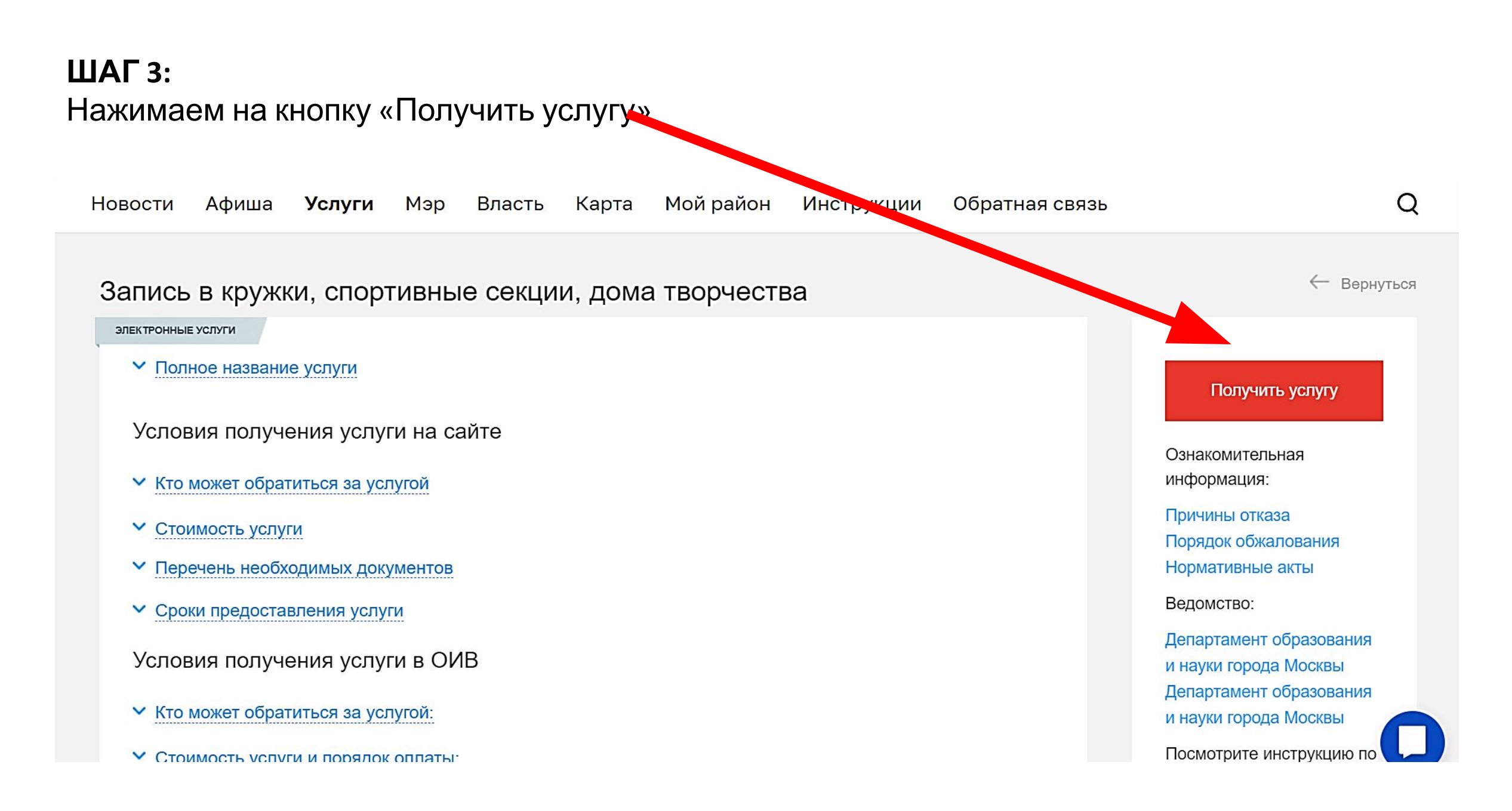

#### ШАГ 4:

# В поле «Направление, название или номер кружка» вводим цифры **1698238** и нажимаем на кнопку «Найти»

| апись в кр                                                      | услуги мэр власт                  | ивные секц               | инструкции и инструкции | гворчества |         |
|-----------------------------------------------------------------|-----------------------------------|--------------------------|-------------------------|------------|---------|
| 1обавить в избранное                                            |                                   |                          |                         |            |         |
| Поиск круж                                                      | ко и спортивных                   | к секций                 |                         |            |         |
| Цель обращения •                                                |                                   |                          |                         |            |         |
| 🗿 Запись в кружо                                                | L                                 |                          |                         |            |         |
| 🔿 Расторжение                                                   | вора                              |                          |                         |            |         |
| Направление, назвиние<br>1698238                                | или номер кружка                  |                          |                         |            | Х Найти |
| Учреждение 🗸                                                    | Направление 🗸                     | • Район или метро        | 🗟 Еще фильтры           | Сбросить   |         |
| Найдено 1 кружон                                                | • Показать на карте               |                          |                         |            |         |
| Программиров                                                    | зание и информатика               |                          |                         |            |         |
| УНИКУМ-1                                                        | ., Ознак <mark>омительны</mark> й | i                        |                         |            |         |
|                                                                 | Без вступительных испы            | ганий Девочки и маль     | чики От 6 до 10 ле      | PT         |         |
| Идет приём                                                      |                                   |                          |                         |            |         |
| Идет приём<br>ГБОУ Школа N                                      | ⁰ 949                             |                          |                         |            |         |
| Идет приём<br>ГБОУ Школа N<br>город Москва,                     | ⁰ 949<br>Воронежская улица, дом 4 | 6, корпус 2 Показать на  | карте                   |            |         |
| Идет приём<br>ГБОУ Школа N<br>город Москва,<br><b>Бесплатно</b> | ⁰ 949<br>Воронежская улица, дом 4 | I6, корпус 2 Показать на | карте                   |            |         |

### ШАГ 5:

Проверяем, если все сделали верно, то выпадет кружок «УНИКУМ-1» и адрес здания №2, нажимаем на кнопку «Записаться»

| П. Лобавить в избрание         | e                        |                    |                     |          |               |
|--------------------------------|--------------------------|--------------------|---------------------|----------|---------------|
|                                | -                        |                    |                     |          |               |
| 1 Поиск кру                    | кков и спортивных        | секций             |                     |          |               |
| Цель обращения •               |                          |                    |                     |          |               |
| 🗿 Запись в круж                | ж                        |                    |                     |          |               |
| О Расторжение д                | оговора                  |                    |                     |          |               |
| Направление, назвал<br>1698238 | ие или номер кружка      |                    |                     |          | Ж             |
| Учреждение                     | ∨ Направление ∨ 🔍        | Район или метро    | 式 Еще фильтры       | Сбросить |               |
| Найдено 1 круж                 | ок                       |                    |                     |          | • Показать на |
| Программир                     | ование и информатика     |                    |                     |          |               |
| УНИКУМ                         | -1, Ознакомительный      |                    |                     |          |               |
| Идет приём                     | Без вступительных испыта | ний Девочки и маль | очики От 6 до 10 ло | ет       |               |
| FEOVUIL                        | № 949                    |                    |                     |          |               |
| Т БОУ ШКОЛА                    |                          |                    |                     |          |               |

## ШАГ 6:

В строке «Сведения о занятиях» в окне «Дата начала занятий» в выпадающем списке выбираем дату 1 сентября 2022, нажимаем на эту дату

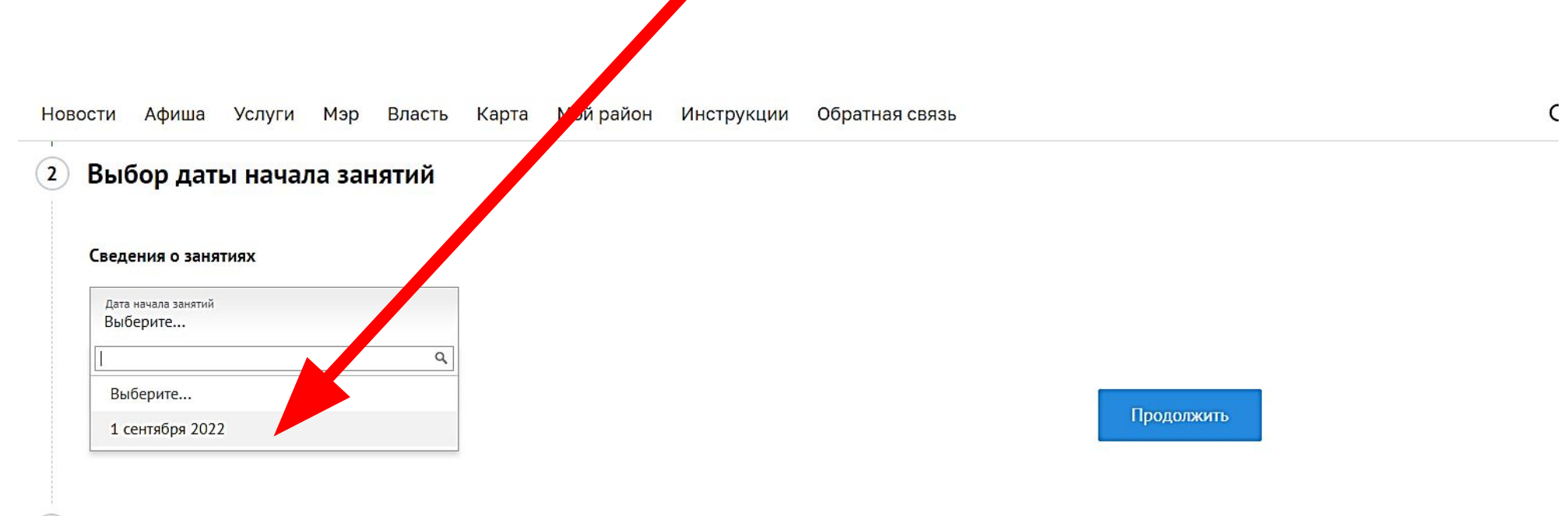

) Общие сведения

## ШАГ 7:

В появившемся втором окне «Преподаватель» строки «Сведения о занятиях» из выпадающего списка выбираем нужную фамилию и нажимаем на нее, далее нажимаем на кнопку «Продолжить»

Продолжить

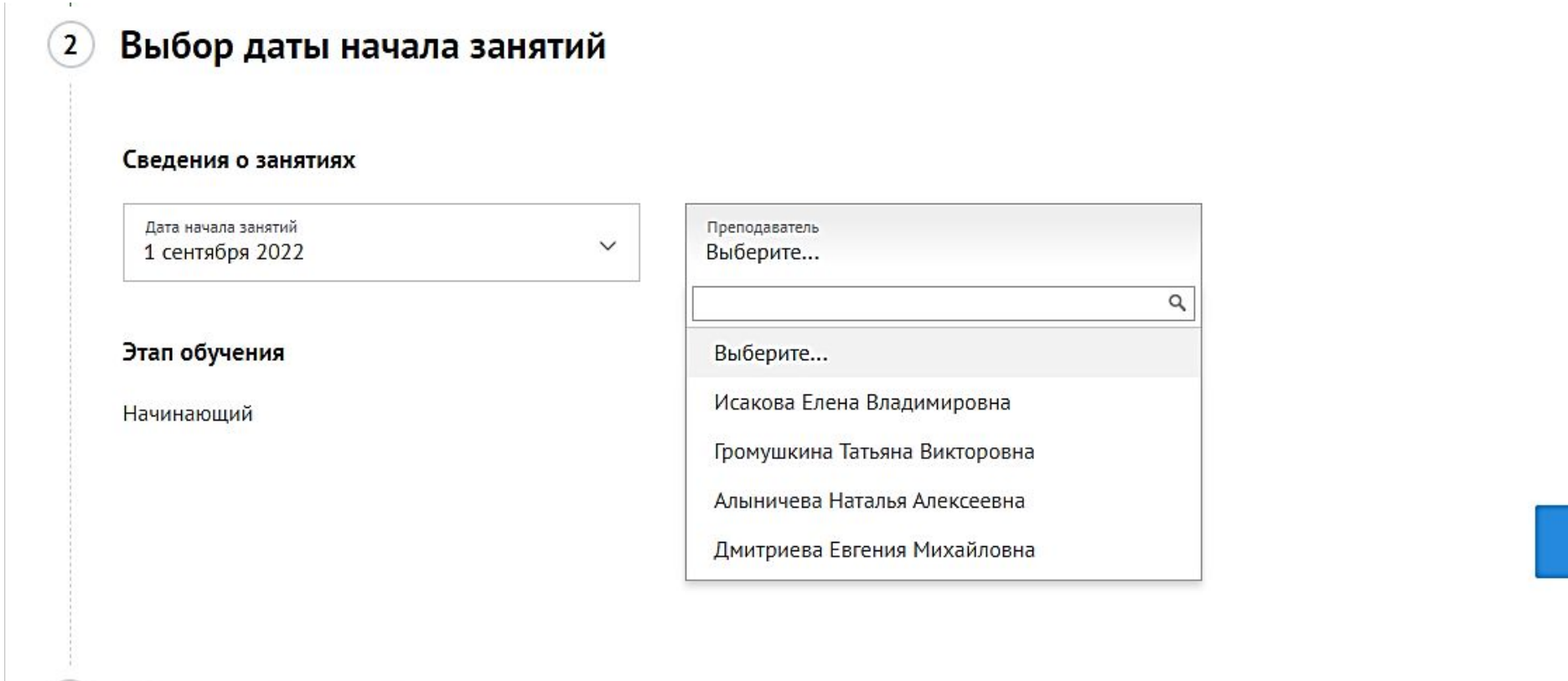

### ШАГ 8:

После нажатия на кнопку «Продолжить» Шага 7 открывается страница с Общими сведениями заявителя. Проверьте все данные. Подтвердите свое согласие на обработку персональных данных, поставив галочку, далее нажмите на кнопку «Отправить»

Согете на обработку персональных данных

🗹 Подтверждаю согласие на обработку моих персональных данных и персональных данных несовершеннолетнего, законным предстах чтелем которого я являюсь.